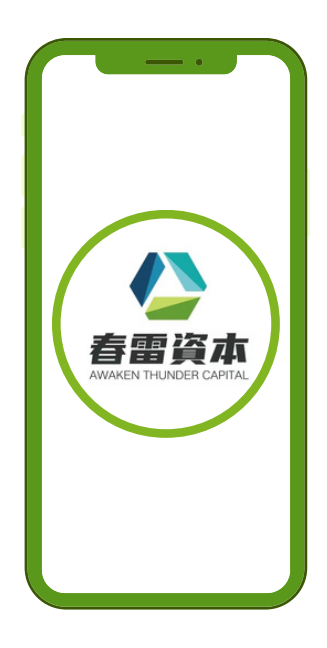

# ◆「春雷资本 财富管理APP(苹果版) <sup>先进系统-财富管理一手掌握</sup> 超方便极快开户入金流程

# 第一步 苹果手机到APP Store搜寻「春雷资本」

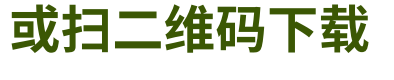

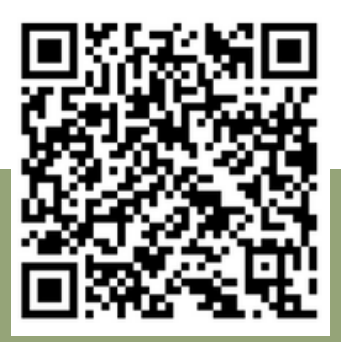

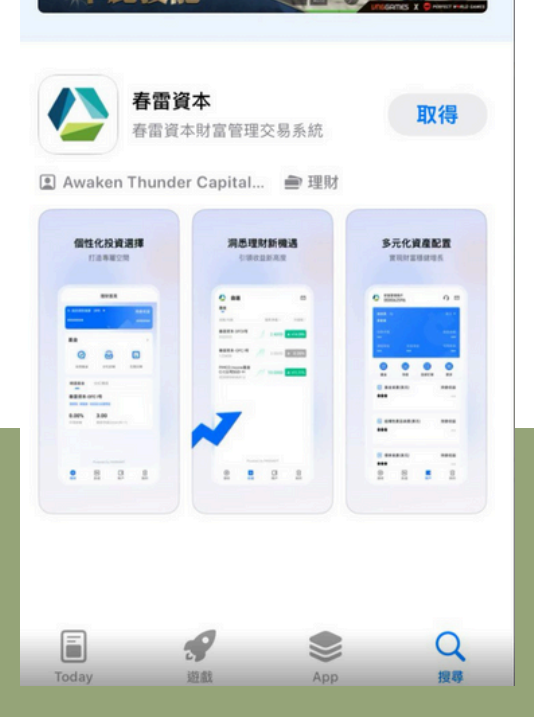

取消

2 春雷資本

PvP死門

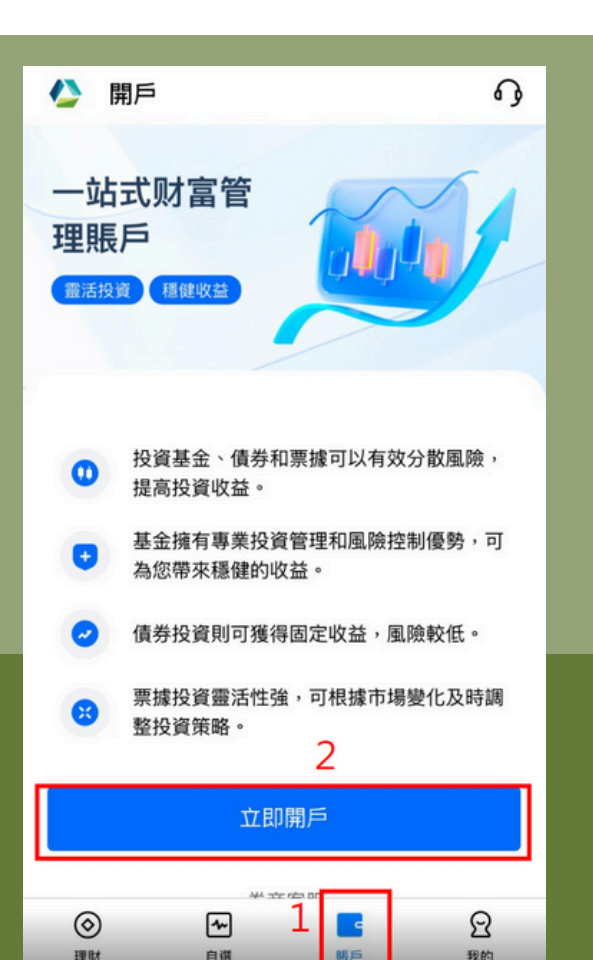

# 第二步 于APP首页点击「账户」后点击「立即 开户」

<

48% 🔳

Y

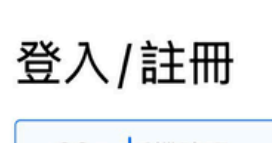

+86 - 手機號碼

密碼登入

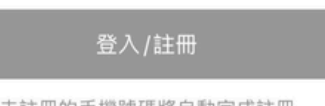

未註冊的手機號碼將自動完成註冊

下午4:06

# 第三步 输入「手机号码」等侯验证码

○ 同意並遵守《註冊協議》和《隱私政策》

| 1    | 2   | 3<br>Def  |
|------|-----|-----------|
| 4    | 5   | 6         |
| 6н1  | JKL | MNO       |
| 7    | 8   | 9         |
| pqrs | TUV | ****      |
|      | 0   | $\otimes$ |

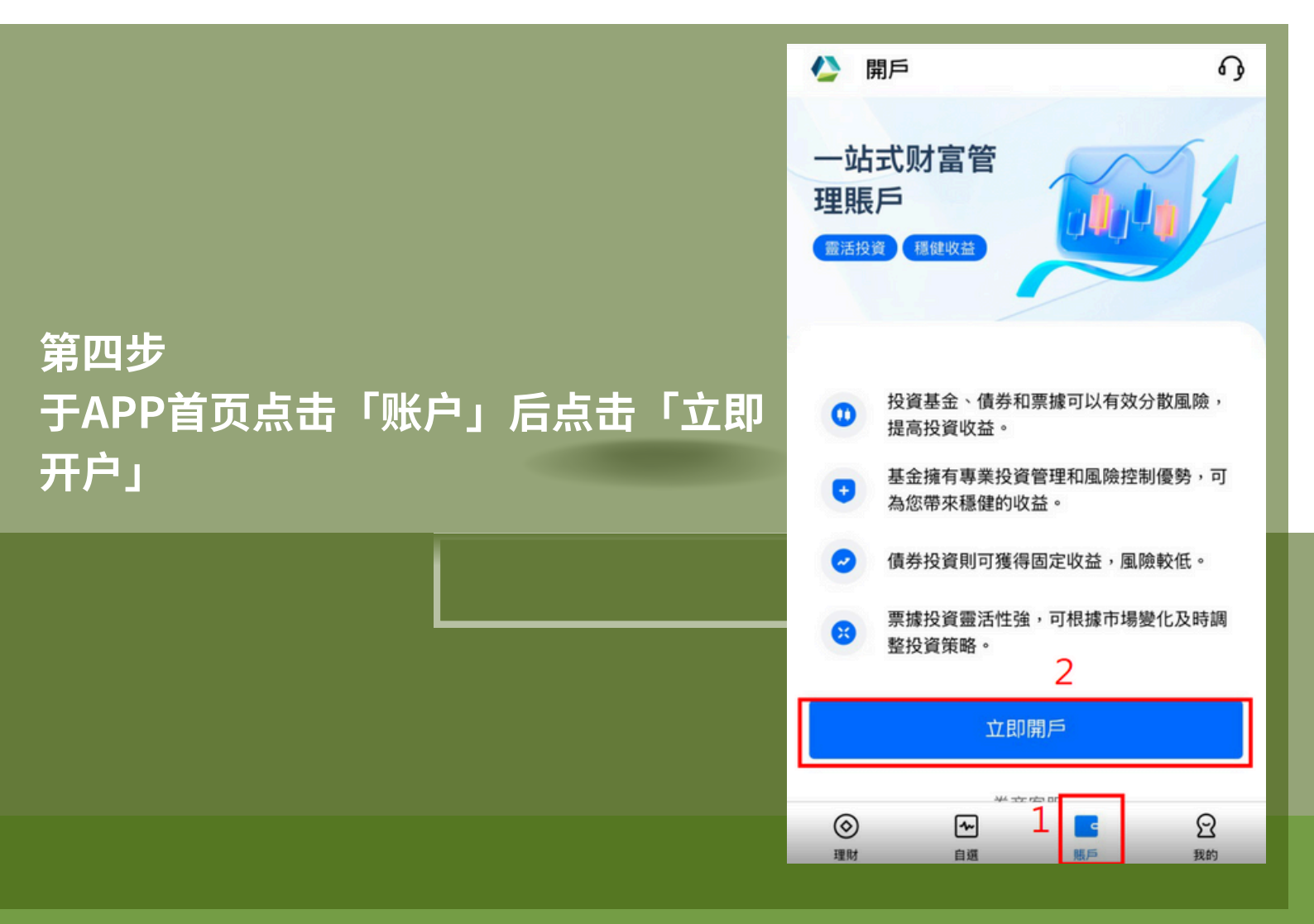

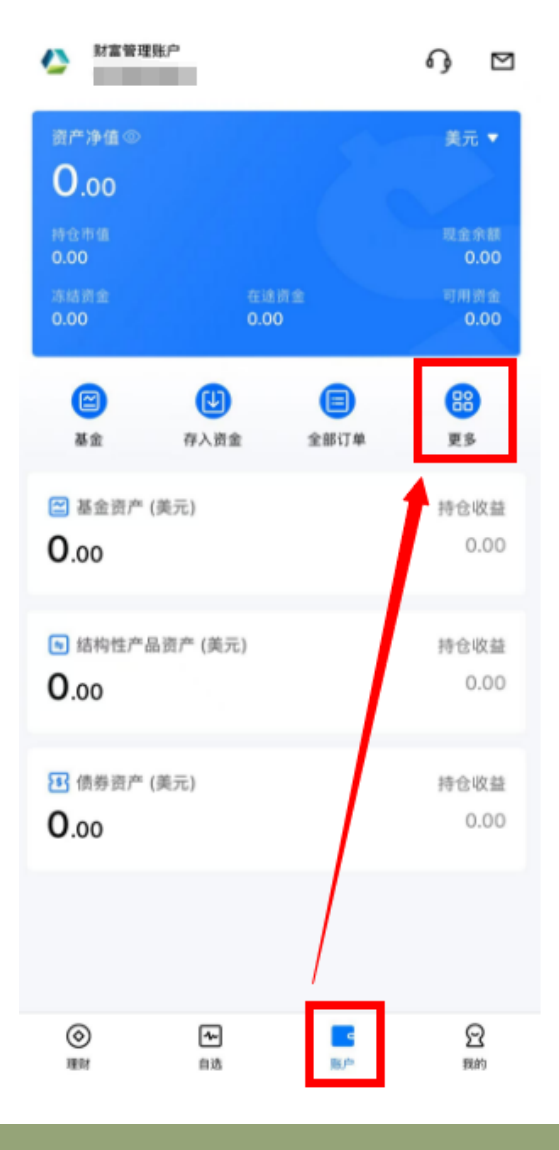

A

## 第五步 完成开户后,可点击「帐户」后再点击 「更多」

第六步 再点击「专业投资者」提交资料作申请 成为「专业投资者」的步骤

在申购指定基金产品之前,客户必须获 得「专业投资者」认证

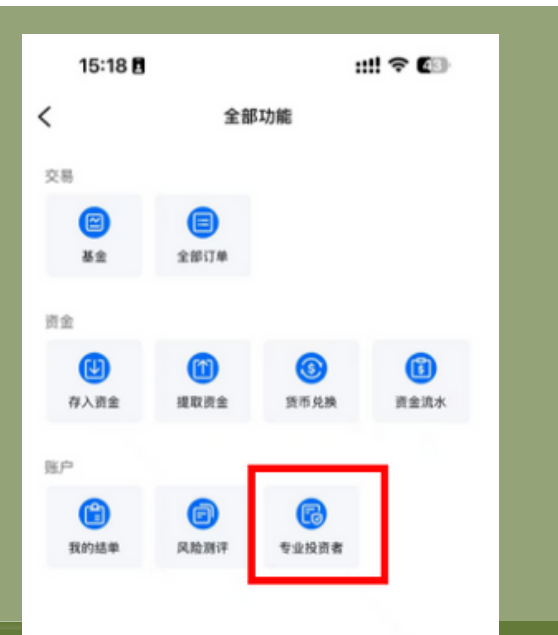

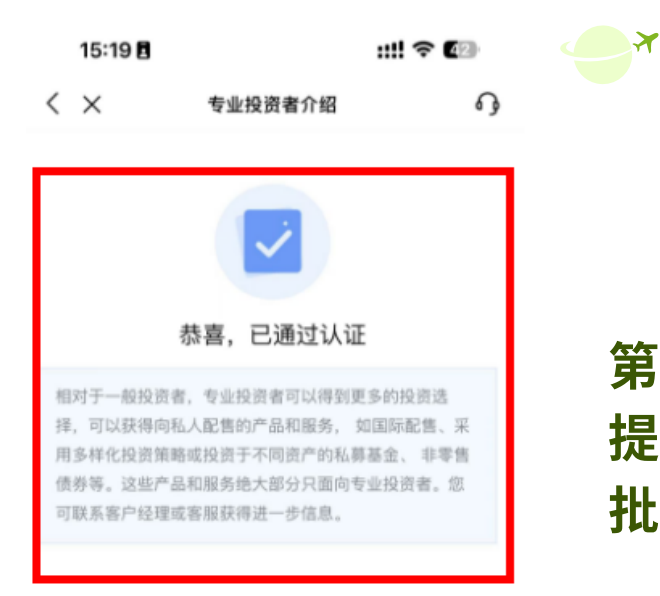

# 第七步 提交完整资料后,数个工作内天完成审 批,正式获得「专业投资者」认证

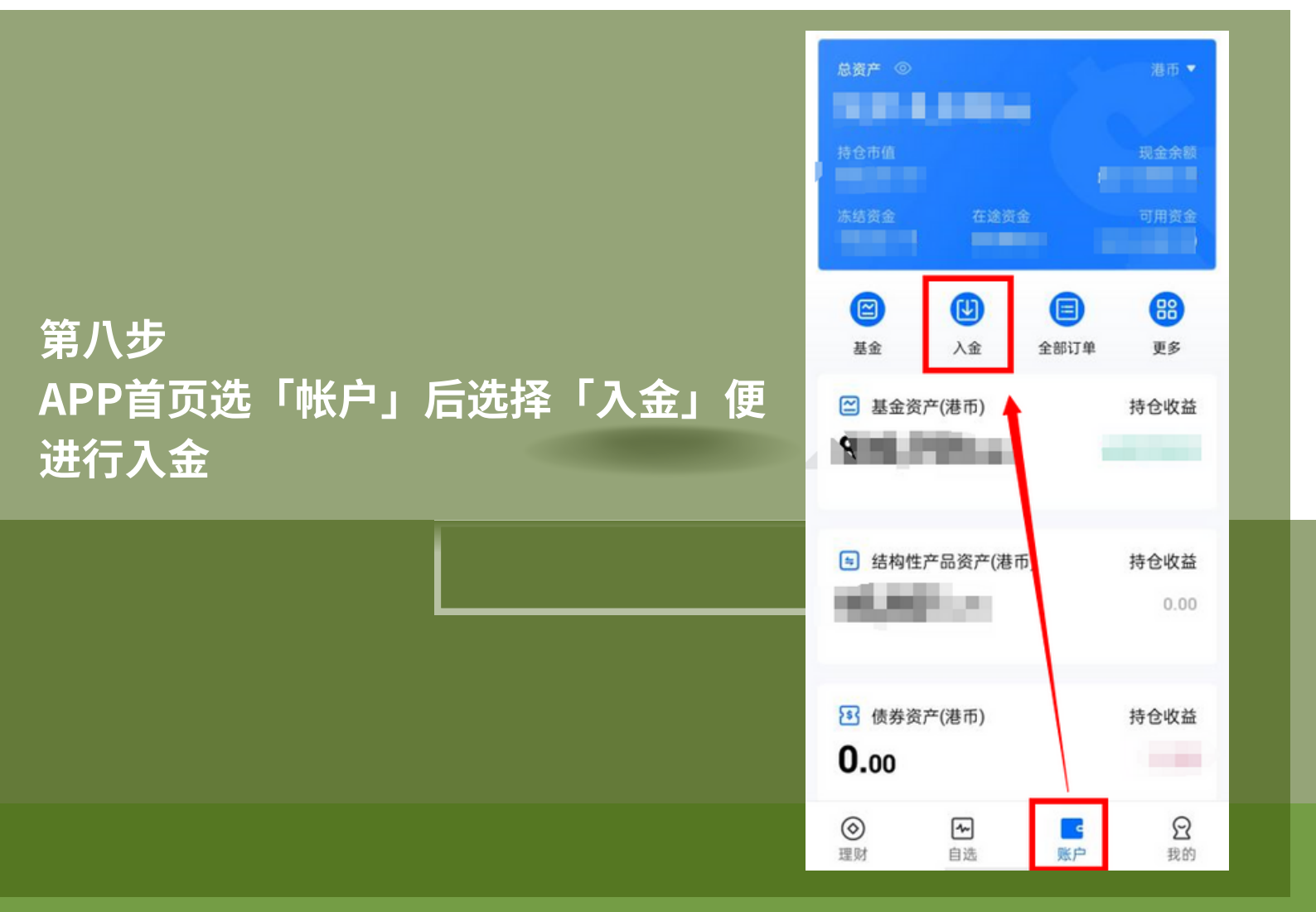

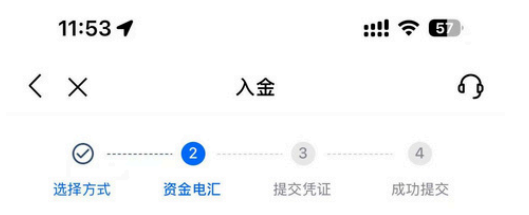

### 请将资金汇至以下银行

请您务必在银行APP或网银做完转账交易后,到此页面通知券商收款, 以便我们及时为您存入资金。

| 恒生银行                                                      | 星展银行                  | (香港)        | 有限公司   |   |
|-----------------------------------------------------------|-----------------------|-------------|--------|---|
| <sub>银行名称</sub><br>星展银行(香港)                               | 有限公司                  |             |        | ٥ |
| 银行地址<br>18th Floor, The C<br>Central, Central,            | enter, 99<br>Hong Kon | Queen'<br>g | s Road | D |
| 银行编码<br>185                                               |                       |             |        | ٥ |
| <sup>账户名称</sup><br>AWAKEN THUND<br>CLIENT ACCOUN          | ER CAPIT.<br>T        | AL LIM      | ITED - | Ō |
| 账户号码<br>20003033988                                       |                       |             |        | D |
| <sup>账户地址</sup><br>18th Floor, The C<br>Central, Central, | enter, 99<br>Hong Kon | Queen'<br>g | s Road | Ō |

已转账,通知MTE

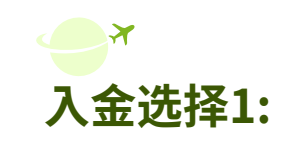

### 客户可以选择星展银行(香港)有限公司 进行入金。

银行编码 185

银行账户名称 **AWAKEN THUNDER CAPITAL** LIMITED -CLENT ACCOUNT

0

账户号码 20003033988 -+-

| 入金洗择2:                 | 11:53 🕇                           |                                       | ::!! ବ 🗗  |
|------------------------|-----------------------------------|---------------------------------------|-----------|
|                        | $\langle \times$                  | 入金                                    | 6         |
| 客户可以选择恒生银行进行入金。        | ⊘                                 | 2 3<br>金电汇 提交凭证<br>以下银行               | 4<br>成功提交 |
|                        | 请您务必在银行APP或网<br>以便我们及时为您存入资       | 网银做完转账交易后,到此页<br>资金。                  | 页面通知券商收款, |
| 银行编码                   | 恒生银行                              | 星展银行(香港)                              | 有限公司      |
| 024                    | <sup>银行名称</sup><br>恒生银行           |                                       | Ū         |
| 银行账户名称                 | 银行地址<br>83 DES VOEU<br>AND WESTER | X ROAD CENTRAL,<br>N DISTRICT City CE |           |
|                        | 银行编码<br>024                       |                                       | Ō         |
| AWAKEN IHUNDER CAPITAL | 账户名称<br>AWAKEN THU                | NDER CAPITAL LIM                      | ITED 🗇    |
|                        | 账户号码<br>239-896285-               | 883                                   | Ō         |
| 账户号码                   | 账户地址<br>83 DES VOEU<br>AND WESTER | X ROAD CENTRAL,<br>N DISTRICT City CE |           |
| 239-896285-883         | i                                 | 已转账,通知MTE                             |           |
|                        | -                                 |                                       |           |

|                  |               | -    |
|------------------|---------------|------|
| n jane j         | ♀ 立即開戶        |      |
| 基金               |               | ;    |
| Q                | 8             | E    |
| 全部基金             | 分紅記錄          | 交易記錄 |
| 精選基金             | 分紅專區          |      |
| 春譽精選債            | 券基金1號         |      |
| 值芬型 高風陵 :<br>*** | ***           |      |
| 日漲跌幅             | 最新净值(2024-08- | -31) |
| 春譽全球債            | 券基金           |      |
|                  | and some disc |      |

**A** 

# 第九步 在APP首页选择「理财」便可以开始进 行基金选购

第十步 在「基金列表」可以选择「全部」显示 所有可供选购的基金

| 💷 Club Sim 🗢               | 下午 5:40                    | 78% 🔳    |
|----------------------------|----------------------------|----------|
| $\langle \times$           | 基金列表                       |          |
| 全部自選                       | 股票 債券                      | 混合 貨幣    |
| 春譽全球債券基金                   | ŧ                          |          |
| 債券型 50,000美元起              | 高風險                        |          |
| ***                        | ***                        |          |
| 日漲跌幅                       | 最新淨值(2024-08               | 8-31) 申購 |
| 春營精選慎夯基击<br>低勞型 500,000港元起 | 高風政                        |          |
| ***<br>日漲跌幅                | <b>★★★</b><br>最新淨值(2024-08 | 8-31) 申購 |
| 春譽精選債券基金                   | 2號                         |          |
| 債券型 50,000美元起              | 高風險                        |          |
| ***                        | ***                        |          |
| 日漲跌幅                       | 最新淨值(2024-08               | 8-31) 申購 |
|                            |                            |          |

#### 中銀香港全天候美元貨幣市場基金

貨幣型 100美元起 低風隙

### く × 基金詳情

### 中銀香港全天候美元貨幣市場基金

ISIN: HK0000930427 貨幣型 100美元起 低風險

 +1.31
 10.6916

 萬元收益
 單位淨值/美元(2024-10-29)

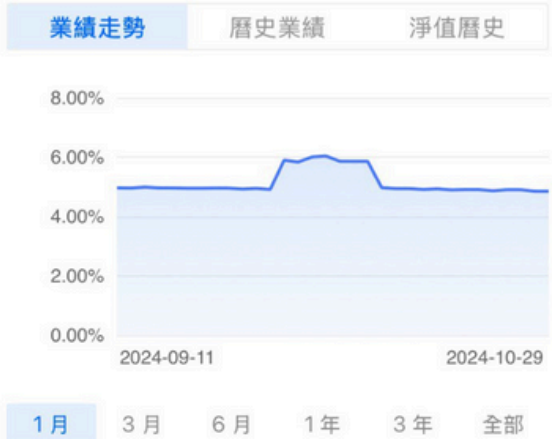

# 第十一步 选择好合适基金后,按「申购」便可以 购买

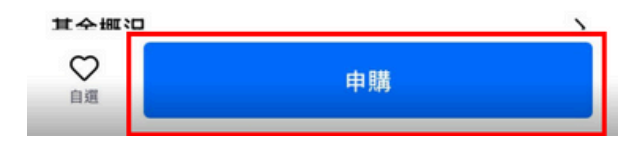

注意事项: 请在基金开放日进行申购赎回, 详询客服微信或者理财顾问。

 $\mathbf{X}$ 

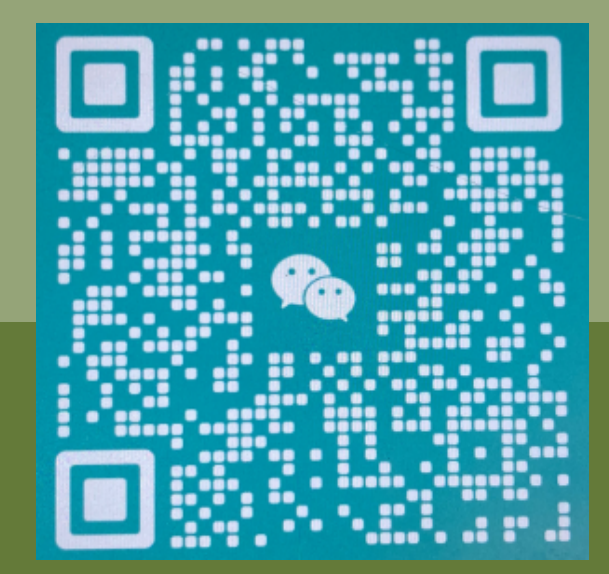